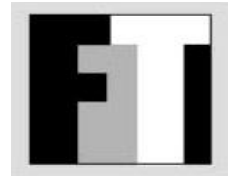

# FineTech CME Gateway

**User Manual** 

# Installation – Pre Requisites

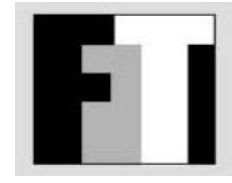

- Operating System
  - The gateway runs on Microsoft Windows. We recommend Windows Server 2012.
- .NET Framework
  - All components of the gateway require Microsoft .NET Framework 4.5. If you are running Windows Server 2012, this is already included.
  - The framework can be downloaded separately from <u>http://www.microsoft.com/en-us/download/details.aspx?id=30653</u>
- Internet Information Server
  - The gateway is controlled by a web application, CMEGWeb, that requires Microsoft Internet Information Server (IIS). It has been tested on IIS8.
  - IIS is not installed by default in Windows. To install IIS8 see

http://www.iis.net/learn/get-started/whats-new-in-iis-8/installing-iis-8-on-windows-server-2012

- CMEGWeb and the gateway can be on different machines.
- One instance of CMEGWeb can control one gateway. Multiple instances of CMEGWeb can be installed on the same IIS instance, each controlling a separate gateway. The particular gateway is specified in the Web.Config file for each CMEGWeb instance.
- To install CMEGWeb on IIS8 it is recommended to use Microsoft Web Deploy V3.5. This can be obtained from <u>http://www.iis.net/downloads/microsoft/web-deploy</u>
- Mongo
  - The gateway uses the Mongo database. Mongo can be downloaded for free from <a href="http://www.mongodb.org/downloads">http://www.mongodb.org/downloads</a>.
  - You can select from "Windows 64 bit" (if you have Server 2008R2 or later), "64 bit legacy" or "Windows 32 bit downloads" (not advised)

#### Installation – Mongo

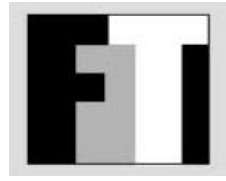

- Each instance of the gateway should have a local installation of Mongo
- Extract the distribution Mongo ZIP file to C:\mongo\bin
- Create directories C:\mongo\data and C:\mongo\log
- Create a file called C:\mongo\mongod.cfg with the following content
  - logpath=c:\mongo\log\mongo.log
  - logappend=true
  - dbpath=c:\mongo\data
- C:\mongo\bin\mongod.exe --config C:\mongo\mongod.cfg --install
- NET START MongoDB

#### Installation - Gateway

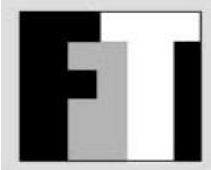

- The gateway is delivered in a file named CMEG.V1.0.0.XX.CAB where XX is the version number.
- MKDIR C:\CMEGateway
- EXPAND CMEG.V.1.0.XX.CAB -F:\*.\* C:\CMEGateway
- SC CREATE CMEGateway binPath= C:\CMEGateway\CMEGateway.exe start= auto
- SC CREATE MDGateway binPath= C:\CMEGateway\MDGateway.exe start= auto
- The gateway requires a configuration file CMEGatewayConfig.xml in the same directory.

## **Configuration-Gateway**

 The gateway configuration is in a file C:\CMEGateway\CMEGatewayConfig.xml with the following properties:

| Property         | Purpose                                                                                                    |
|------------------|----------------------------------------------------------------------------------------------------|
| WCFURL           | WCF connection for the Web site to control the gateway<br>Example:<br>net.tcp://127.0.0.1:5995/CMEGateway/ |
| Database         | Mongo database in the form server : databasename<br>Example:<br>127.0.0.1:CMEGatewayDB                     |
| Description      | Gateway description (appears on web site)                                                                  |
| TKServer         | FineTech market data server in the form ip : port                                                          |
| TKServerUsername | FineTech market data username                                                                              |
| TKServerPassword | FineTech market data password                                                                              |

#### Installation – Web Site

- Open the start page and type run, inetmgr
- Open the "Sites" tab and click "Default Web Site"
- Look at the "Actions" tab on the right and click "Import Application". (If it is not there you need to install MS Deploy 3.5)

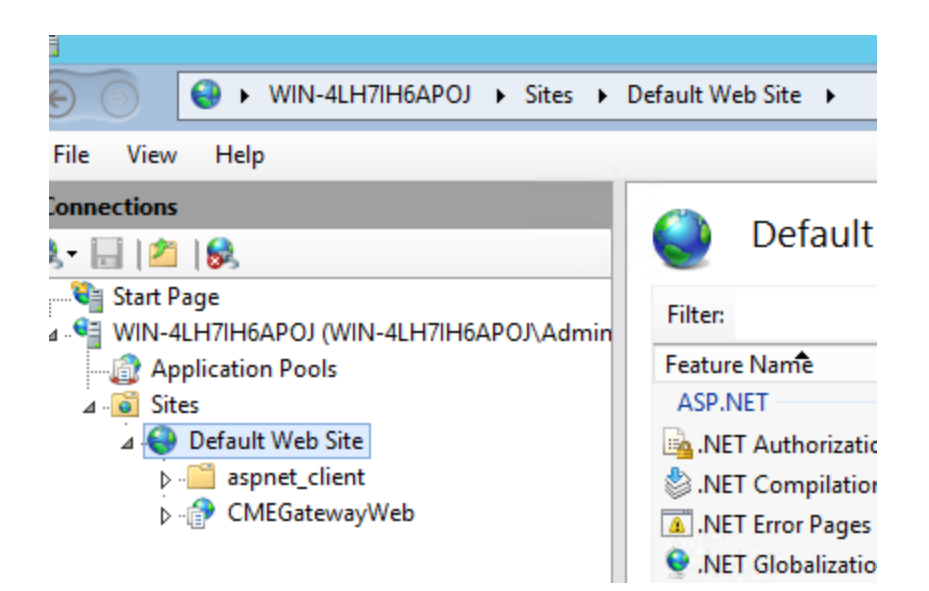

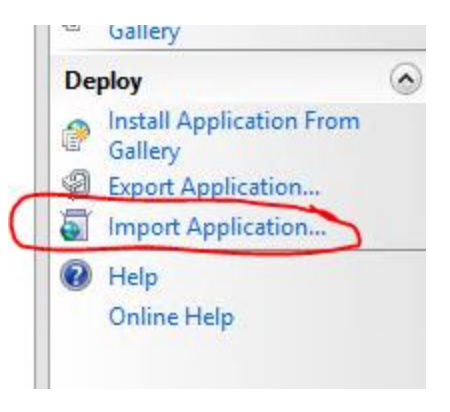

#### Installation – Web Site

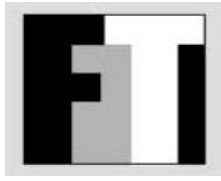

#### • Enter the pathname to the CMEGWeb.V1.0.0.XX.ZIP file and click Next

|                       | Import Application Package                                                         | ? | x |
|-----------------------|------------------------------------------------------------------------------------|---|---|
| J                     | Select the Package                                                                 |   |   |
| Specify tl<br>Package | he location of the package (for example, C:\WebApplication.zip).<br>path:<br>Brows | e |   |

#### Click Next again

|   |                                    | Import Application Packag                                                                                                    | e    | ? X                 |  |  |  |  |  |  |  |
|---|------------------------------------|----------------------------------------------------------------------------------------------------|------|---------------------|--|--|--|--|--|--|--|
| ł | Select the Contents of the Package |                                                                                                    |      |                     |  |  |  |  |  |  |  |
| 1 | Package c                          | ontains:<br>Web Application (C:\CMEGBuild\CMEG.V1.0.0.23\CMEGatewayV<br>Create an application (C:\CMEGBuild\CMEG.V1.0.0.23\CMEG<br>File System Content (C:\CMEGBuild\CMEG.V1.0.0.23\CMEGatewayWeb\obj\De<br>Grant permissions (C:\CMEGBuild\CMEG.V1.0.0.23\CMEGateway<br>Grant permissions (C:\CMEGBuild\CMEG.V1.0.0.23\CMEGateway<br>Grant permissions (C:\CMEGBuild\CMEG.V1.0.0.23\CMEGateway | Path | C:\CMEGBuild\CMEG.\ |  |  |  |  |  |  |  |

#### Installation – Web Site

• Type CMEGatewayWeb and click next

| Import Application Package                                                                                                    |              | ? | x |
|----------------------------------------------------------------------------------------------------|--------------|---|---|
| Enter Application Package Information                                                                                                    |              |   |   |
| Enter information that is required to install this package:<br>Application Path<br>Full site path where you want to install your application (for example, Default Web Site/Ap<br>Default Web Site/ CMEGatewayWeb | pplication). |   | _ |

- Modify the web.config file. This file can be found at C:\inetpub\wwwroot\CMEGatewayWeb
- Ensure this setting key exists (there can be only one appSettings section)

```
<appSettings>
<add key="CMEGatewayConfig" value="C:\CMEGateway\CMEGatewayConfig.xml"/>
</appSettings>
```

• Note: if you upgrade the web site, you have to make this change again

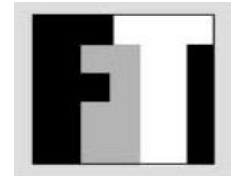

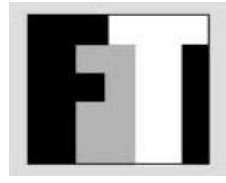

#### Start Gateway

- NET START CMEGATEWAY
- NET START MDGATEWAY

#### **Gateway Architecture**

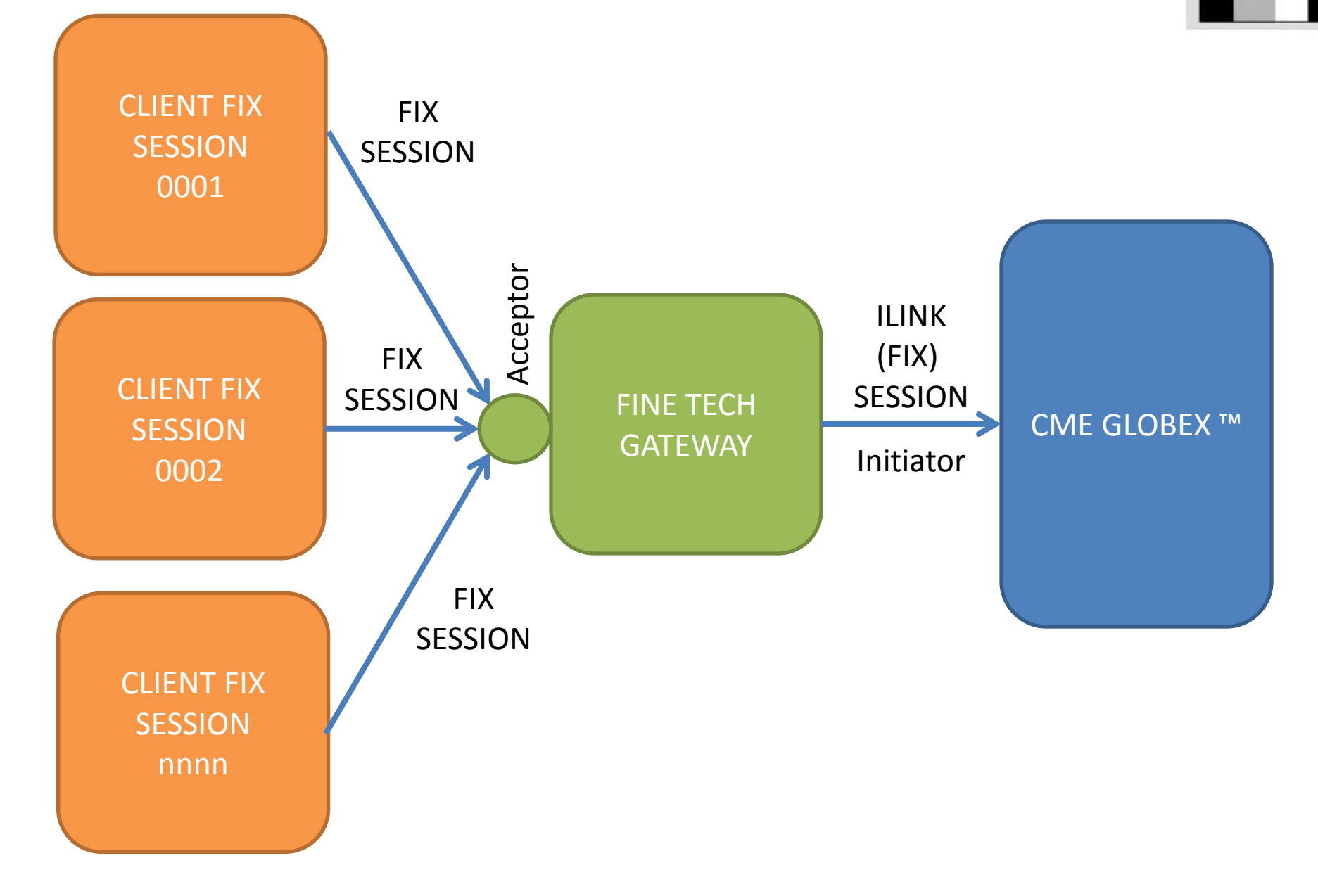

## **Gateway Definitions**

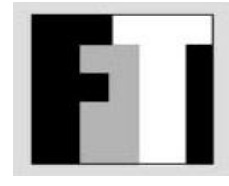

| Client    | A FIX connection from a trader to the Gateway                                                                                                    |
|-----------|----------------------------------------------------------------------------------------------------|
| Initiator | A FIX connection to CME (ILINK connection)                                                                                                    |
| Acceptor  | A TCP socket on the gateway server that accepts incoming Client FIX sessions                                                                                                    |
| Account   | Each client is linked to an account for risk management<br>purposes. One account can have multiple clients connected<br>to it. Each client is linked to one and only one account. |

# **Gateway Configuration**

- Open a web browser and navigate to <u>http://ip\_address/CMEGatewayWeb</u>
- If you installed the CMEGWeb app on the same server as the gateway, use ip\_address = 127.0.0.1
- The first time you will need to set a passphrase for the site. If the site encounters an error when this is done, you'll need to grant the user "DefaultAppPool" write access to "C:\inetpub\wwwroot\CMEGatewayWeb"
- This indicates success:

Home | Accounts | Clients | Acceptors | Initiators |

CME Gateway v1.0.0.23 running on 'WIN-4LH7IH6APOJ' as 'WORKGROUP\SYSTEM' at: 2014-02-21 16:40:27

Staging Portal v1.0.0.23

• This indicates the gateway is down or a firewall is preventing connection:

Home | Accounts | Clients | Acceptors | Initiators |

Unable to contact gateway. WCFPing failed: Could not connect to net.tcp://127.0.0.1:5995/CMEGateway. The connection attempt lasted for a time span of 00:00:01.0760615. TCP error code 10061: No connection could be made because the target machine actively refused it 127.0.0.1:5995.

NOTE: MANY FUNCTIONS IN THIS PORTAL WILL NOT WORK

# Gateway Configuration - Accounts

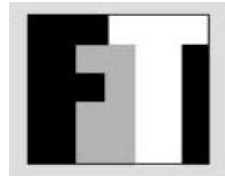

#### Click the Accounts tab

| Ho | me Accounts Cl    | ients   Accep | tors   Initiato | rs                                                         |
|----|-------------------|---------------|-----------------|------------------------------------------------------------|
|    | $\bigcirc$        |               |                 |                                                            |
|    | CME Gateway v1.   | 0.0.23 runni  | ng on 'WIN-     | 4LH7IH6APOJ' as 'WORKGROUP\SYSTEM' at: 2014-02-21 16:46:13 |
|    |                   |               |                 |                                                            |
| :  | Staging Portal v1 | .0.0.23 > Acc | counts          |                                                            |
|    |                   |               |                 |                                                            |
|    | New Account       | Downloa       | ad              |                                                            |
|    |                   |               |                 |                                                            |
| [  |                   | A second ID   | Description     |                                                            |
|    |                   | Account ID    | Description     |                                                            |
|    | Edit              | 1             | Test Account    |                                                            |
|    |                   |               |                 |                                                            |
|    | Edit              |               |                 |                                                            |
|    | Luit              |               | JIM CHOI        |                                                            |

- There has to be at least one account in the system.
- Click New Account to create a new one.
- Click Download to receive a CSV file of the existing accounts.
- Click Edit to edit account details

# Gateway Configuration - Acceptors

- At least one acceptor has to be defined
- You can have more acceptors for different client groups if required
- Ensure Windows Firewall (and any other firewall you use) is configured to permit external connections to each acceptor. You can use IP address filtering if desired, or simply open the port to all.

| New Acceptor | Download |
|--------------|----------|
|--------------|----------|

|      | Port | Enabled | Initialized | Started | Description      |        |         |       |      |
|------|------|---------|-------------|---------|------------------|--------|---------|-------|------|
| Edit | 5000 | Y       | Y           | Y       | Primary Acceptor | Enable | Disable | Start | Stop |

- Click New Acceptor to create a new one.
- Click Download to receive a CSV file of the existing acceptors.
- Click Edit to edit acceptor details
- Start/Stop allow the acceptor to be shut down and restarted intraday
- If an acceptor is disabled it has to be enabled before it will start
- If an acceptor is enabled it will start automatically when the server starts

# Gateway Configuration - Initiators

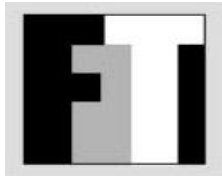

- An Initiator is a CME ILINK (FIX) session
- At least one Initiator must exist

|      | Enabled | SenderCompID       | IP            | Port  | Password | Initialized | Started | Logged In |        |         |        |       |      |           |
|------|---------|--------------------|---------------|-------|----------|-------------|---------|-----------|--------|---------|--------|-------|------|-----------|
| Edit | Y       | <del>307064N</del> | 69.50.112.141 | 25936 | 3U7      | Y           | Y       | Ν         | Enable | Disable | Orders | Start | Stop | Error Log |
| Edit | Y       | <del>223004N</del> | 69.50.112.142 | 42047 | 8Q3      | Y           | Y       | Ν         | Enable | Disable | Orders | Start | Stop | Error Log |
| Edit | Y       | <del>K28004N</del> | 69.50.112.138 | 41714 | K28      | Y           | Y       | Ν         | Enable | Disable | Orders | Start | Stop | Error Log |
| Edit | Y       | 274004N            | 69.50.112.142 | 42045 | P74      | Y           | Y       | Ν         | Enable | Disable | Orders | Start | Stop | Error Log |

- Click New Initiator to create a new one.
- Click Download to receive a CSV file of the existing initiators.
- Click Edit to edit initiator details
- Start/Stop allow the initiator to be shut down and restarted intraday
- If an initiator is disabled it has to be enabled before it will start
- If an initiator is enabled it will start automatically when the server starts
- The Error Log button shows reject messages returned from CME (or sent to it)

# **Gateway Configuration - Clients**

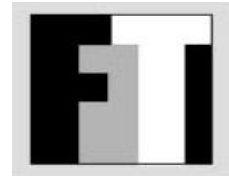

• A client is a single incoming client FIX session

|      | Enabled | Logged<br>In | Acceptor<br>Port | Client<br>CompID | Password | Initiator (CME)<br>CompID | Account | Description       |        |         |           |
|------|---------|--------------|------------------|------------------|----------|---------------------------|---------|-------------------|--------|---------|-----------|
| Edit | N       | N            | 5000             | AAAA             | 12345    | 3 <del>07004N</del>       | 1       | Test Account<br>1 | Enable | Disable | Error Log |
| Edit | N       | N            | 5000             | BBBB             | 12345    | K28004N                   | 1       | Test Account<br>2 | Enable | Disable | Error Log |
| Edit | Y       | N            | 5000             | CRT1             | 12345    | 3 <del>070340</del> 2     | 1       | CERT - 1          | Enable | Disable | Error Log |
| Edit | Y       | N            | 5000             | CRT2             | 12345    |                           | 1       | CERT - 2          | Enable | Disable | Error Log |

- Click New client to create a new one.
- Click Download to receive a CSV file of the existing client.
- Click Edit to edit client details
- If a client session is disabled the client is logged out and cannot log back in
- The Error Log button shows reject messages relating to the client
- The client Comp ID must be exactly 4 (four) characters
- The password is specified by the client when logging in

#### **Gateway Management**

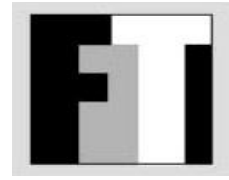

The management menu appears on the home screen

CME Gateway v1.0.0.23 running on 'WIN-4LH7IH6APOJ' as 'WORKGROUP\SYSTEM' at: 2014-02-21 19:07:05

Staging Portal v1.0.0.23

FINETECH CME GATEWAY OPENING MENU

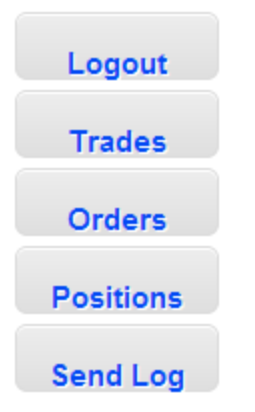

## Gateway Management - Trades

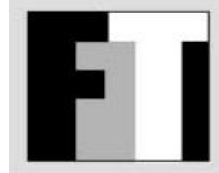

- The Trades screen allows executed deals to be viewed and downloaded using a combination of filters.
  - CME Comp ID (Initiator)
  - Client Comp ID
  - Account
  - Trade Date
- Click Refresh to reload the display grid.

#### Staging Portal v1.0.0.23 > Trades

| CME Comp ID * | • | Client Comp ID  | * • | Account ID   | * 🔻 | Trade Date | * 🔻 | Refresh | Refresh   |
|---------------|---|-----------------|-----|--------------|-----|------------|-----|---------|-----------|
|               |   | Cuenc comp in ( |     | / tecount no |     | induc Dute |     | rtonoon | 110110011 |

Trades = 4

| Initiator | Client | Account | Side | Qty | SecurityDesc | Price | ClOrdID       | TransactTime          |
|-----------|--------|---------|------|-----|--------------|-------|---------------|-----------------------|
| 3U7004N   | CRT1   | 1       | Sell | 1   | GCJ4         | 13179 | 2201717160003 | 20140220-23:19:46.416 |
| 3U7004N   | CRT1   | 1       | Sell | 1   | GCJ4         | 13175 | 2201717160006 | 20140220-23:24:58.130 |
| 3U7004N   | CRT1   | 1       | Sell | 1   | GCJ4         | 13174 | 2201717160007 | 20140220-23:25:00.560 |
| 3U7004N   | CRT1   | 1       | Sell | 1   | GCJ4         | 13176 | 2201717160008 | 20140220-23:25:01.899 |

## Gateway Management - Positions

Click the download button to load the relevant grid to the browser

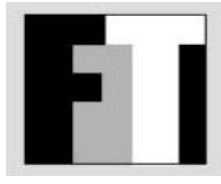

- The Positions tab looks at positions by account
- Select the account and trade date and Refresh

| Account ID 1 - Test Account V Trade Date 20140221 V |          |               |         |    |        | • | Refresh |
|-----------------------------------------------------|----------|---------------|---------|----|--------|---|---------|
| ACCO                                                |          | reat Account  | Huut De | 20 | 140221 |   | Reneall |
| Absolute Positions Download                         |          |               |         |    |        |   |         |
| Security Desc Client                                |          |               |         |    |        |   |         |
| GCJ4                                                |          | -4            |         |    |        |   |         |
| Open Positions Download                             |          |               |         |    |        |   |         |
| Side                                                | Open Qty | Security Desc | Price   |    |        |   |         |
| Sell                                                | 1        | GCJ4          | 13179   |    |        |   |         |
| Sell                                                | 1        | GC14          | 13175   |    |        |   |         |

13174

13176

Sell 1

Sell 1

GCJ4

GCJ4

Closed Positions Download

as a CSV file

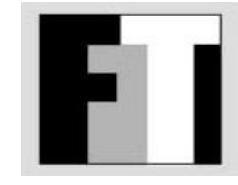

End of Document